## 7 Series One and One Setup

## Q: How to setup my One-and-one NAT:

## To create a **One-to-One NAT**:

First we must create the Global IP Addresses pool.

- 1. Click on the *Add One to One NAT* button on the Virtual Server main screen.
- 2. Click on Public to Private Subnet for the NAT Type.
- 3. The first step is to add the external IPs to the *Global IP Addresses* pool. There are two ways of doing so:
  - By Subnet. Enter the IP Address and Netmask of the subnet provided to you by your ISP. For example, 10.10.10.1 with a Netmask of 255.255.255.192 would create a pool with IPs 10.10.10.1 through 10.10.10.63
  - By *IP Range*. For example, *10.10.10.5* through *10.10.10.15*.
- 4. Press Apply to add the entered IPs into the Global Address Pool.

Now we can create the **One-to-One NAT Table Entry.** 

- 1. Press Add Entry.
- 2. Enter the Application Name. An example would be i emailserver.i ±
- 3. Select the desired *Protocol* to pass through to the internal host. For all layer 3 protocols, select *IP*.
- 4. Enter the *Global IP* that the internal IP address will be known by. This IP address must be in the *Global IP Addresses* pool, above.
- 5. Enter the forwarded ports. For all ports (DMZ) leave it at default 0-0.
- 6. Enter the *Internal IP Address* of the host.
- 7. Click on Apply, then Save Config.

The created **One-to-One NAT Table Entry** should appear on the table.